## Übersicht – Schritt für Schritt zur Buchung der Ferienbetreuung

Schritt 1) Programm auswählen und die Veranstaltungen öffnen

- $\rightarrow$  Schaue nach, ob du dich für das richtige Programm entschieden hast
- $\rightarrow$  Klicke auf den blauen Button "Veranstaltungen & Anmeldungen"

| ♠ Ferien in Bad Bentheim                                                              | 🔓 Veranstaltungspass 🛛 👤 Verwaltung                                                                         |                  |
|---------------------------------------------------------------------------------------|----------------------------------------------------------------------------------------------------|------------------|
| Stadt Sentheim FERIENPASS & FERIENE                                                   | SETREUUNG                                                                                                   | Wähle            |
|                                                                                       | Osterferienbetreuung                                                                                        | passer<br>Progra |
| Herzlich Willkommen!                                                                  | Anmeldung nicht möglich                                                                                     | und kli          |
| Hallo ihr Lieben,                                                                     | Osterferienbetreuung 2021                                                                                   | Veran:<br>& Ann  |
| wir freuen uns riesig euch demnächst die Ferienbetreuung und                          | Anmeldung möglich bis 8. März 2021 12:00                                                                    | a Aim            |
| den Ferienpass über diese Seite anbieten zu können. Bis dahin                         | I Veranstaltungen & Anmeldung                                                                               |                  |
| braucht ihr noch etwas Geduid, da wir zurzeit an dem Ausbau<br>dieser Seite arbeiten. | Hier können Sie Ihr(e) Kind/er für die Ferienbetreuung in den                                               |                  |
| Seid gespannt!                                                                        | Osterferien 2021 anmelden. Bei Fragen oder Anregungen melden<br>Sie sich gerne bei uns unter 05922-9944922. |                  |
|                                                                                       |                                                                                                    |                  |

## Schritt 2) Veranstaltung auswählen

- $\rightarrow$  1. Wähle eine Veranstaltung aus
- $\rightarrow$  2. Sieh dir die Rahmendaten (Tage, Uhrzeiten, Treffpunkt etc.) an
- ightarrow 3. Bestätige deine Auswahl mit dem blauen Button "Auswahl bestätigen"

|    |                    | n Os                                                                 | terferienbetreuun                                                                                                    | ig 2021           |             |                                  | Anmeldung mit                                | t Zuteilun | g An       | meldun      | g möglich        | ab 22.    | Februar      | 2021 1  | 2:00       | Veranstalt               | ungspass        | Ť    | Walter Wurzel      | •                 |     |            |
|----|--------------------|----------------------------------------------------------------------|----------------------------------------------------------------------------------------------------|-------------------|-------------|----------------------------------|----------------------------------------------|------------|------------|-------------|------------------|-----------|--------------|---------|------------|--------------------------|-----------------|------|--------------------|-------------------|-----|------------|
| 1. |                    | Vera                                                                 | instaltung                                                                                                    | ausw              | ähle        | n                                |                                              |            |            |             |                  |           |              |         |            |                          |                 |      |                    |                   |     |            |
|    |                    | Nr. \$                                                               | Zeitraum                                                                                                    | ^                 | Alter       | \$                               | Name                                         |            |            |             |                  |           |              |         | \$         |                          |                 |      | Belegung \$        |                   |     |            |
|    |                    |                                                                      |                                                                                                    |                   |             |                                  |                                              | KW 13      | vom 2      | 9.03 bi     | s zum 04         | 1.04      |              |         |            |                          |                 |      |                    |                   |     |            |
|    |                    | 1                                                                    | Mo. 29.03.21 - Do.                                                                                                    | 01.04.21          | 5 - 11 Ja   | ahre                             | Osterferienbe                                | etreuur    | ng 202     | 1 Woc       | he 1 - 2         | 9.03      | 01.04.2      | 021     | <u>6</u> . | Details                  |                 |      |                    |                   |     |            |
|    |                    |                                                                      |                                                                                                    |                   |             |                                  |                                              |            |            |             |                  |           |              |         |            |                          |                 |      |                    |                   |     |            |
| 2. | A Osterfene        | Osterfe                                                              | rienbetreuung 2021                                                                                                    | Woche 1           | - 29.03     | 01.04                            | .2021 👌 👘                                    | 3.         | Vera       | anstal      | tuna ai          | uswä      | hlen         |         |            |                          |                 |      |                    |                   |     | Klicke auf |
|    | Veransta           | Hier könne<br>anmelden                                               | n Sie Ihren Sohn/ Ihre Toch                                                                                                    | ter für die erst  | e Woche der | Osterfer                         | rienbetreuung 2021                           | 0.         | Nr. ¢      | Zeitrau     | m                | ^         | Alter \$     | Name    |            |                          |                 | ٥    |                    | Belegung \$       | / . | "Auswahl   |
|    | Nr. C Zwitte       |                                                                      |                                                                                                    |                   |             |                                  |                                              |            |            |             |                  |           |              |         | KV         | W 13 vom 29.03 bis zum ( | 4.04            |      |                    |                   |     | bestätiger |
|    | 1 50.29            | Beschreil<br>Die Stadt Bad I<br>gesetztchen Au                       | bung<br>entrem betet - vorbehaltich der<br>flagen im Zuge der Corona-Kine - Nir                                                    | Rahmenda<br>Wann? | iten        | No 29 N                          | Anz 7.30 bis 13.00                           |            | 1          | Mo. 29.0    | 3.21 - Do. 01.0  | 04.21     | i - 11 Jahre | Oster   | ferienbetr | euung 2021 Woche 1 -     | 29.0301.04.2021 | ۵. ( | Details Ausgewählt |                   |     |            |
|    |                    | die Ostertenen<br>Grundschulkter<br>kleinen Gruppe<br>Einhaltung der | ene betreuung von<br>ern an. Geptant ist die Betreuung in<br>n von maximal 10 Kinders unter<br>peset2lichen Hygemevorschriften und |                   |             | A8. 31 M                         | árz 7.30 bis 13.00<br>e. 7.30 bis 13.00      |            | <b>8</b> A | nmeldun     | a neu starte     | en l      |              |         |            |                          |                 |      | Auswahl            | bestätigen 🔿      |     |            |
|    | Made with # - rest | Vertudensrege                                                        | n.                                                                                                    | Treffpunkt        |             | Grundsch<br>Brennere<br>48455 Bi | huie Bad Benthem<br>Instraße 2<br>ad Benthem |            |            |             | g nee etane      |           |              |         |            |                          |                 |      |                    | restangen v       |     |            |
|    |                    |                                                                      |                                                                                                    | Atter             |             | 8-11.00                          | hre                                          |            | Made w     | lh 🔻 - meco | dia GmbH • Imr   | nressum • | Datenschutz  | • Hille |            |                          |                 |      |                    | Nach oben         |     |            |
|    |                    |                                                                      |                                                                                                    | Kosten            |             | 5,00 €                           |                                              |            | 1000       |             | did Onteri - ing | pressuine | Description  | - 1110  |            |                          |                 |      |                    |                   |     |            |
|    |                    |                                                                      |                                                                                                    | Veranstalter      |             | Stadt                            |                                              |            |            |             |                  |           |              |         |            |                          |                 |      | v2020.3-93-g0      | io4/cola @ stages |     |            |
|    |                    |                                                                      |                                                                                                    | Anmeldefrist      |             | bits 08.03                       | 1.2021 88:00                                 |            |            |             |                  |           |              |         |            |                          |                 |      |                    |                   |     |            |
|    |                    |                                                                      |                                                                                                    | ananerige krime   | and and     |                                  |                                              |            |            |             |                  |           |              |         |            |                          |                 |      |                    |                   |     |            |

Bei Fragen wenden Sie sich gerne an Esther Jakobi unter 05922-9944922 oder esther.jakobi@ujh-bentheim.de

Schritt 3) Anmeldung anpassen

- $\rightarrow$  Schreibe wichtige Hinweise an den Veranstalter
- $\rightarrow$  Gib deiner Veranstaltung eine Priorität
- $\rightarrow$  Erstelle einen Gruppenwunsch, wenn du mit deinen Freundlnnen teilnehmen möchtest
- → Klicke auf den blauen Button "Persönliche Angaben", um diese auf der nächsten Seite anzugeben

| A Osterferie                          | nbetreuung 2021                                                                                  | Anmeldung mit Zuteilung        | Anmeldung möglich bis 8. März 2021 12:00 | Veranstaltungspass | s 🕇 Walter Wurzel  | • |                                          |
|---------------------------------------|--------------------------------------------------------------------------------------------------|--------------------------------|------------------------------------------|--------------------|--------------------|---|------------------------------------------|
| 1. Ve                                 | eranstaltungen                                                                                   | 2. Anmeldungen                 | <ol> <li>Persönliche Angaben</li> </ol>  | 4. An              | ngaben überprüfen  |   |                                          |
| Anmeldu<br>Bringe die g<br>zugeteilt. | Ingen anpassen<br>ewählten Veranstaltunge                                                        | en in eine Wunsch-Reihe        | enfolge nach deinen Prioritä             | iten. Diesen wirs  | t du bevorzugt     |   |                                          |
| Priorität<br>O<br>1                   | Osterferienbetreuung 2021<br>29.03.21 07.30 bis 01.04.21 13.00<br>Hinweise an den Veranstatter € | Woche 1 - 29.0301.04.2021 (#1) |                                          | đ                  | Gruppenwunsch      |   | Hier gelangst du au<br>die nächste Seite |
| ← Veransta                            | ltungen auswählen                                                                                |                                |                                          | Pers               | sönliche Angaben → |   |                                          |

## Schritt 4) Persönliche Angaben

- $\rightarrow$  Passe deine persönlichen Angaben an
- ightarrow Jedes Kind muss einzeln angemeldet werden
- → Wichtig: Die Fragen mit dem Sternchen (\*) müssen beantwortet werden!
- $\rightarrow$  Überprüfe zum Schluss deine Angaben

| 1. Veranstaltungen                                                                               | 2. Anmeldungen                                                                                           | 3. Persönliche Angaben           | 4. Angaben überprüfen     |                            |
|--------------------------------------------------------------------------------------------------|----------------------------------------------------------------------------------------------------|----------------------------------|---------------------------|----------------------------|
| Dereënliche Ange                                                                                 | a ha n                                                                                                   |                                  |                           |                            |
| Personiiche Anga                                                                                 | apen                                                                                                    |                                  |                           |                            |
| Mehrere Teilnehmer (aud                                                                          | ch Geschwister) müssen separat                                                                           | angemeldet werden. Dies garantie | ert, dass möglichst viele |                            |
| Veranstaltungen besuch                                                                           | t werden können.                                                                                         |                                  |                           |                            |
| 5                                                                                                |                                                                                                    |                                  |                           |                            |
| Persönliche Angaben de                                                                           | es Teilnehmers                                                                                           |                                  |                           |                            |
| Vorname*                                                                                         | Nachname*                                                                                                |                                  |                           |                            |
|                                                                                                  |                                                                                                    |                                  |                           |                            |
| Vorname                                                                                          | Nachname                                                                                                 |                                  |                           |                            |
| Vorname<br>Geschlecht*                                                                           | Nachname<br>Geburtstag*                                                                                  |                                  |                           |                            |
| Vorname<br>Geschlecht*                                                                           | Nachname           Geburtstag*           15.03.2003                                                      |                                  |                           | Klicke auf ,               |
| Vorname Geschlecht*                                                                              | Nachname       Geburistag*       15.03.2003                                                              |                                  |                           | Klicke auf ,<br>überprüfer |
| Vorname Geschlecht* Mensch mit Behinderung/Beeintra                                              | Geburistag*<br>15.03.2003<br>ächtigung                                                                   |                                  |                           | Klicke auf ,<br>überprüfer |
| Vorname Geschlecht* Geschlecht* Mensch mit Behinderung/Beeintra                                  | Ceburistag*<br>15.03.2003<br>ächtigung                                                                   |                                  |                           | Klicke auf ,<br>überprüfer |
| Vorname Geschlecht* Mensch mit Behinderung/Beeintra Erziehungsberechtigter                       | Nachname<br>Geburtstag*<br>15.03.2003<br>ächtigung<br>Zweiter Erziehungsberechtigter                     |                                  |                           | Klicke auf ,<br>überprüfer |
| Vorname Geschlecht* Geschlecht* Geschlecht Geschlecht Geschlecht Geschlechtigter Geschlechtigter | Nachname         Geburtstag*         15.03.2003         ächtigung         Zweiter Erziehungsberechtigter |                                  |                           | Klicke auf ,<br>überprüfer |

Schritt 5) Anmeldung überprüfen

 $\rightarrow$  Überprüfe deine Angaben auf Vollständigkeit und Richtigkeit

 $\rightarrow$  Bestätige die Datenschutzerklärung und gegebenenfalls weitere Erklärungen (z.B. ein

Hygienekonzept)

 $\rightarrow$  Schicke die Anmeldung verbindlich ab

| ↑ Osterferienbetreuung 202                                           | Anmeldung mit Zuteilung          | nmeldung möglich bis 8. März 2021 12:00 | 🖺 Veranstaltungspass 🕇 🛛 Walter Wurzel 🕙 | -  |
|----------------------------------------------------------------------|----------------------------------|-----------------------------------------|------------------------------------------|----|
| 1. Veranstaltungen                                                   | 2. Anmeldungen                   | 3. Persönliche Angaben                  | 4. Angaben überprüfen                    |    |
| Anmeldung überp<br>Überprüfe alle bisher eing<br>Persönliche Angaben | <b>rüfen</b><br>Jegebenen Daten. |                                         |                                          |    |
| Persönliche Angaben ändern                                           |                                  | Test Stadt 👌                            |                                          |    |
| Adresse:                                                             |                                  | Musterweg 22<br>48455 Bad Bentheim      |                                          | An |
| Geburtsdatum:                                                        |                                  | 15.03.2015                              |                                          | ab |
| Behinderung/Beeinträchtigung:                                        |                                  | Nein                                    |                                          |    |
| E-Mail:                                                              |                                  | mustermann@web.de                       |                                          |    |
| Telefon:                                                             |                                  | 05922-455888                            |                                          |    |
| Schule:                                                              |                                  | Grundschule Bad Benthe                  | im                                       |    |
| + Persönliche Angaben                                                |                                  | Ludwig                                  | Anmeldung verbindlich abschicken         |    |

## Schritt 6) Anmeldung erfolgreich abgeschlossen

ightarrow Du hast nun eine Wunschliste erstellt, eine endgültige Bestätigung/ Ablehnung für die

Veranstaltung erhälst du erst nach Ende der Anmeldefrist

ightarrow Die Anmeldezeiträume findest du jeweils auf der Startseite

| Anmeld             | una erfolareia                  | ch aboeschl                  | ossen                         |  |  |
|--------------------|---------------------------------|------------------------------|-------------------------------|--|--|
| Ihre Anmeldungen v | wurden im System gespeichert un | d haben jeweils den folgende | n Status:                     |  |  |
| Eingegangene A     | nmeldungen                      |                              |                               |  |  |
| Osterferienbetre   | uung 2021 Woche 1 - 29.0301.0   | 4.2021 (#1)                  |                               |  |  |
| Eine E Meil n      | nit weiteren Details wu         | de an die angegeb            | ene E-Mail-Adresse versendet. |  |  |